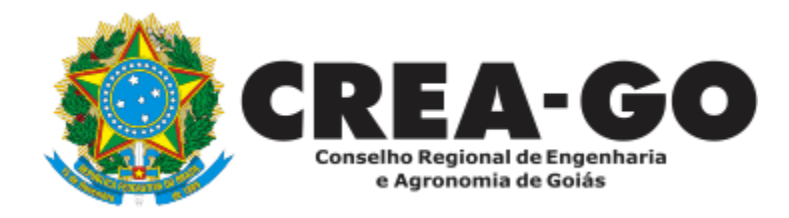

## CANCELAMENTO DE REGISTRO DE PESSOA JURÍDICA\*

Requerimento Online

\*Para abrir este requerimento é necessário ter cadastrado o representante legal **antes** perante o CREA-GO.

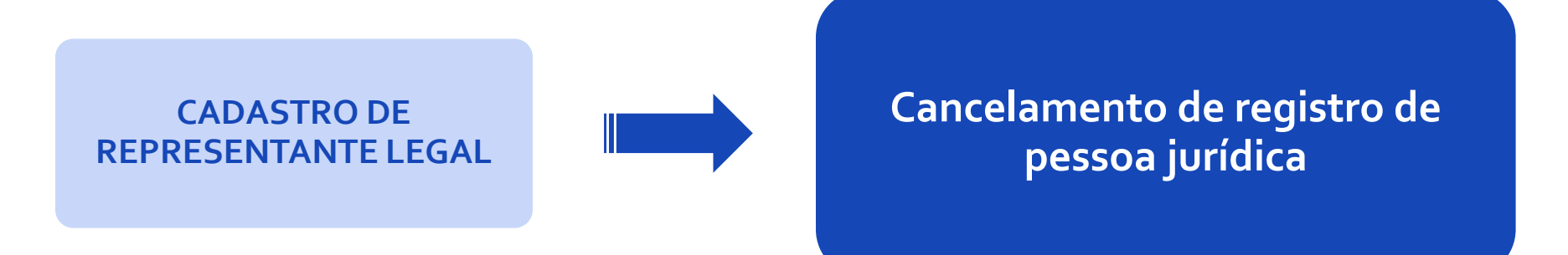

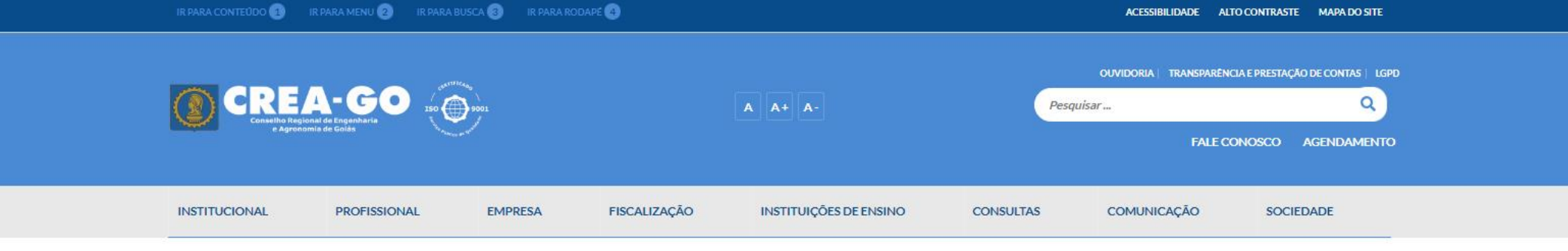

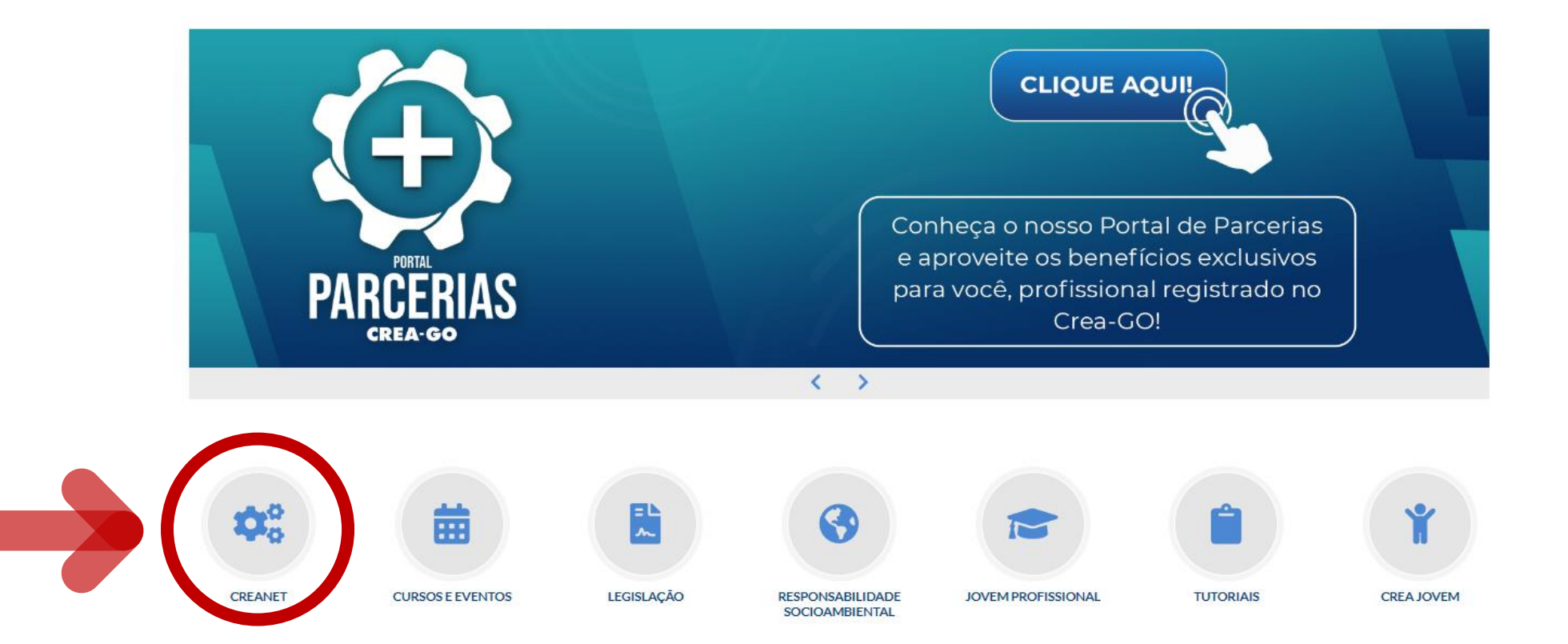

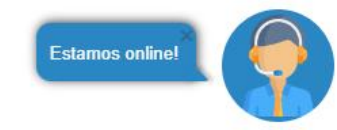

### **Clique em CREANET**

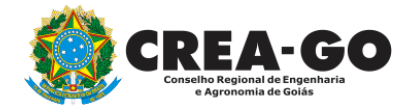

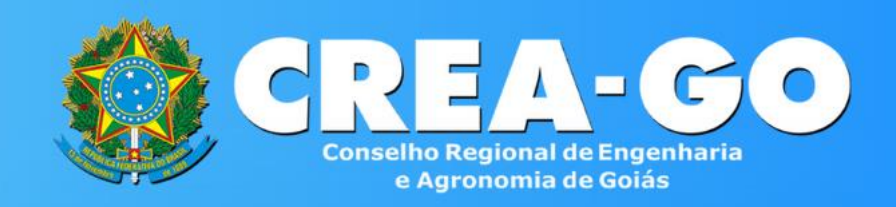

| Login  | CDEANET |
|--------|---------|
| LUSIII | CREANLI |

**Informe o CPF e SENHA** do representante legal da empresa\*

| CPF:            | JREAINE I             |
|-----------------|-----------------------|
| 000.000.000-00  | 1                     |
| Senha:          |                       |
| *******         |                       |
| E               | ntrar                 |
| 🛃 Novo Cadastro | ? Esqueci minha senha |

\* Para prosseguir com o cancelamento da empresa, é obrigatório proprietários/sócio/procurador da empresa possuir CADASTRO e ter finalizado o processo de CADASTRO DE REPRESENTANTE LEGAL. 3

|              | ≡ ← →                                                |                             |               |                      |                  |          |                                           |
|--------------|------------------------------------------------------|-----------------------------|---------------|----------------------|------------------|----------|-------------------------------------------|
| ENU          |                                                      |                             |               |                      |                  |          |                                           |
| ¥ Inicio     | Pessoa dados                                         |                             |               |                      |                  |          | Notícias                                  |
| L Protocolos |                                                      |                             |               |                      |                  | _        | Noticius                                  |
| 🖁 Meus dados |                                                      |                             |               |                      |                  | 2º<br>Ji | Encontro Nacional do CREA<br>inior        |
|              | CPF: 000.000.000-00<br>Nome: Socio da Silva Fulano   | Endereço:<br>Bairro:        |               |                      |                  | Lie      | lerancas do Crea-GO Jovem participaram    |
|              | Tino de Pessoa: <b>Física</b>                        | Cidade: <b>Goiânia - GO</b> |               |                      |                  | do       | evento promovido pelo Confea              |
|              | E-mail @hotmail.com Principal                        |                             | Clicar s      | sobre o              | nome do          |          | Visualizar notícia                        |
|              |                                                      |                             | empr          | esa aue              | deseia           |          |                                           |
|              |                                                      |                             | canc          | elar o re            | egistro          | D        | a Nacional do Cerrado                     |
|              | Listagem de empresas                                 |                             |               |                      |                  | Cr       | ea-GO possui iniciativas para preservar o |
|              | Razão Social / CNPJ                                  |                             | Tipo Inclusão | Situação do Registro | Data de Registro | bi       | oma                                       |
|              | TESTE CONSTRUTORA EIRELI<br>CNPJ: 00.000.000/0001-00 |                             | Registro      | Ativo                | 17/05/1999       |          | Visualizar notícia                        |
|              |                                                      |                             |               |                      |                  |          |                                           |
|              | Notificações:                                        |                             |               |                      |                  |          |                                           |
|              | Multas                                               |                             | Parcelamentos |                      |                  | de       | o Crea-GO                                 |
|              | Há multas pendentes                                  |                             | Parcelamentos |                      |                  |          |                                           |
| audiation.   |                                                      |                             |               |                      |                  |          |                                           |

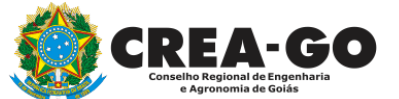

### No menu LISTAGEM DE EMPRESA

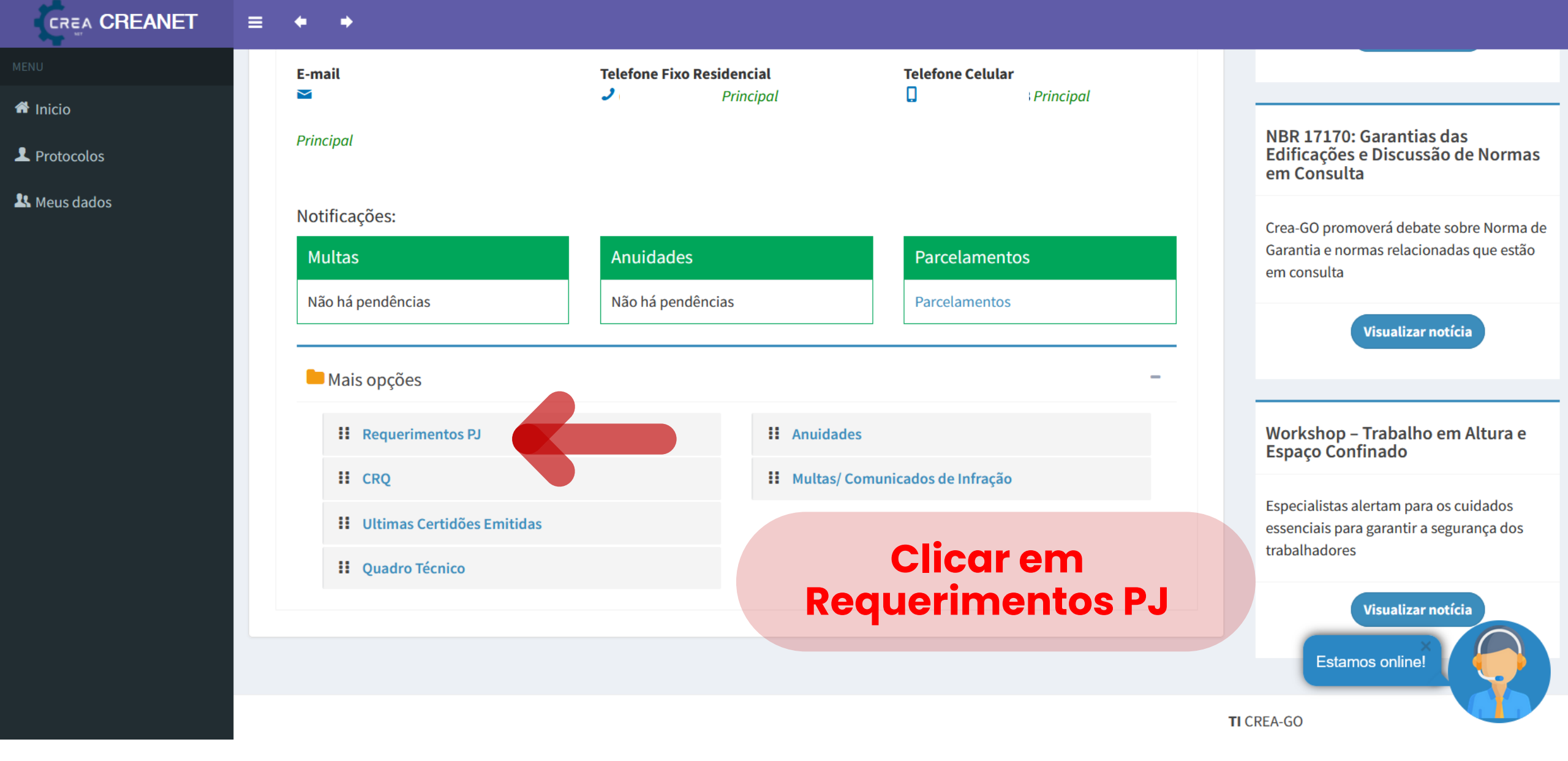

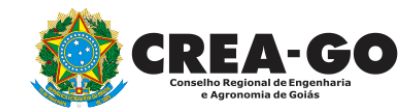

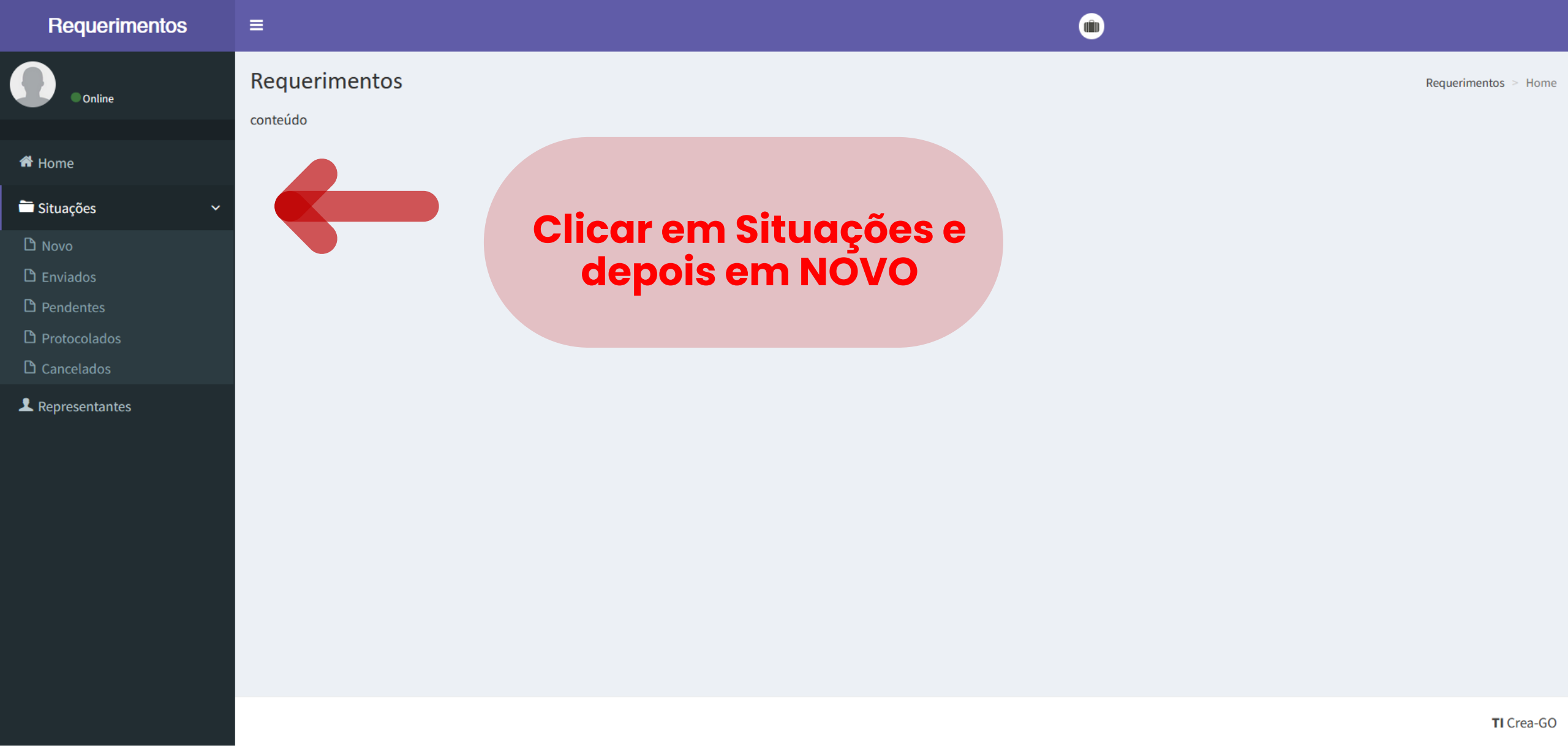

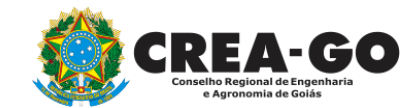

| Requerimentos          | =                                              |                                                 |                                           |
|------------------------|------------------------------------------------|-------------------------------------------------|-------------------------------------------|
| Online                 | Assuntos                                       |                                                 | Requerimentos > Assuntos                  |
| 希 Home                 | Registro de Pessoa Yurídica                    | Alteração Contratual                            | Visto em Registro de Pessoa Jurídica      |
| Situações              | Cancelamento de Registro de Pessoa Jurídica    | Interrupção de Registro de Pessoa Jurídica      | Reativação de Registro de Pessoa Jurídica |
| □ Novo<br>□ Enviados   | Alteração de Dados em Visto de Pessoa Jurídica | Inclusao de RT a Pedido da Empresa              | Baixa de RT a Pedido da Empresa           |
| Pendentes Protocolados | Certidão de Acervo Operacional                 |                                                 |                                           |
| 🗅 Cancelados           |                                                |                                                 |                                           |
| Representantes         |                                                | Clique em Cancelamen<br>Registro de Pessoa Jurí | to de<br>idica                            |

CREA-GO Conselho Regional de Engenharia e Agronomia de Golás

. .. . . . .

TI Crea-GO

Requerimentos

|  | Online |  |
|--|--------|--|
|  |        |  |
|  |        |  |
|  |        |  |

🛛 🚢 Representantes

| Preencher Dados | Anexar Documentos |      |       |
|-----------------|-------------------|------|-------|
|                 |                   |      | şistr |
| OBSERVAÇÕES:    |                   |      |       |
|                 |                   |      |       |
|                 |                   |      | a Pe  |
|                 |                   | ///. |       |
|                 |                   |      |       |

 Todos os protissionais que compõem o quadro técnico da empresa deverão informar no sistema do Crea-GO a baixa de todas ARTs (obra/serviço) que se encontram em andamento/aberto em nome da pessoa jurídica a ser cancelada;

3. Caso a empresa não consiga contactar o profissional para proceder a baixa das ARTs (obra/serviço) que se encontram em andamento/aberto o Representante Legal da empresa, por meio de declaração, deverá informar a fase da obra/serviço para que o Crea-GO proceda a baixa;

A Se os itens 2 e 3 citados acima não forem atendidos e for encontrado no sistema do Crea-GO alguma ART

🗸 Salvar

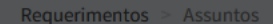

TI Crea-GO

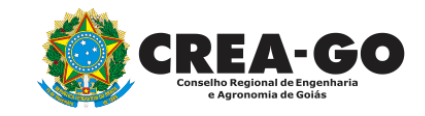

#### **Aba para PREENCHER DADOS**

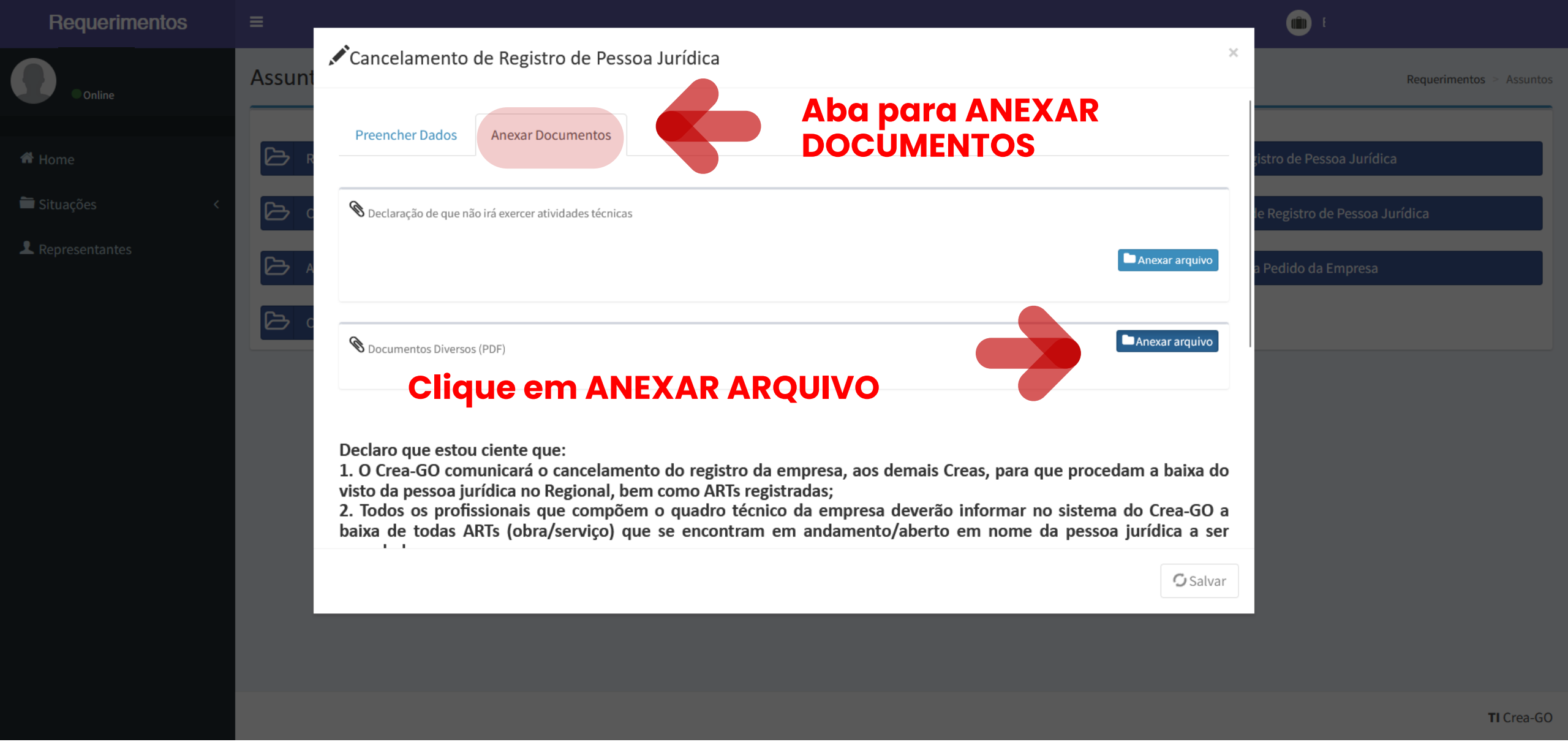

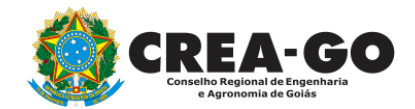

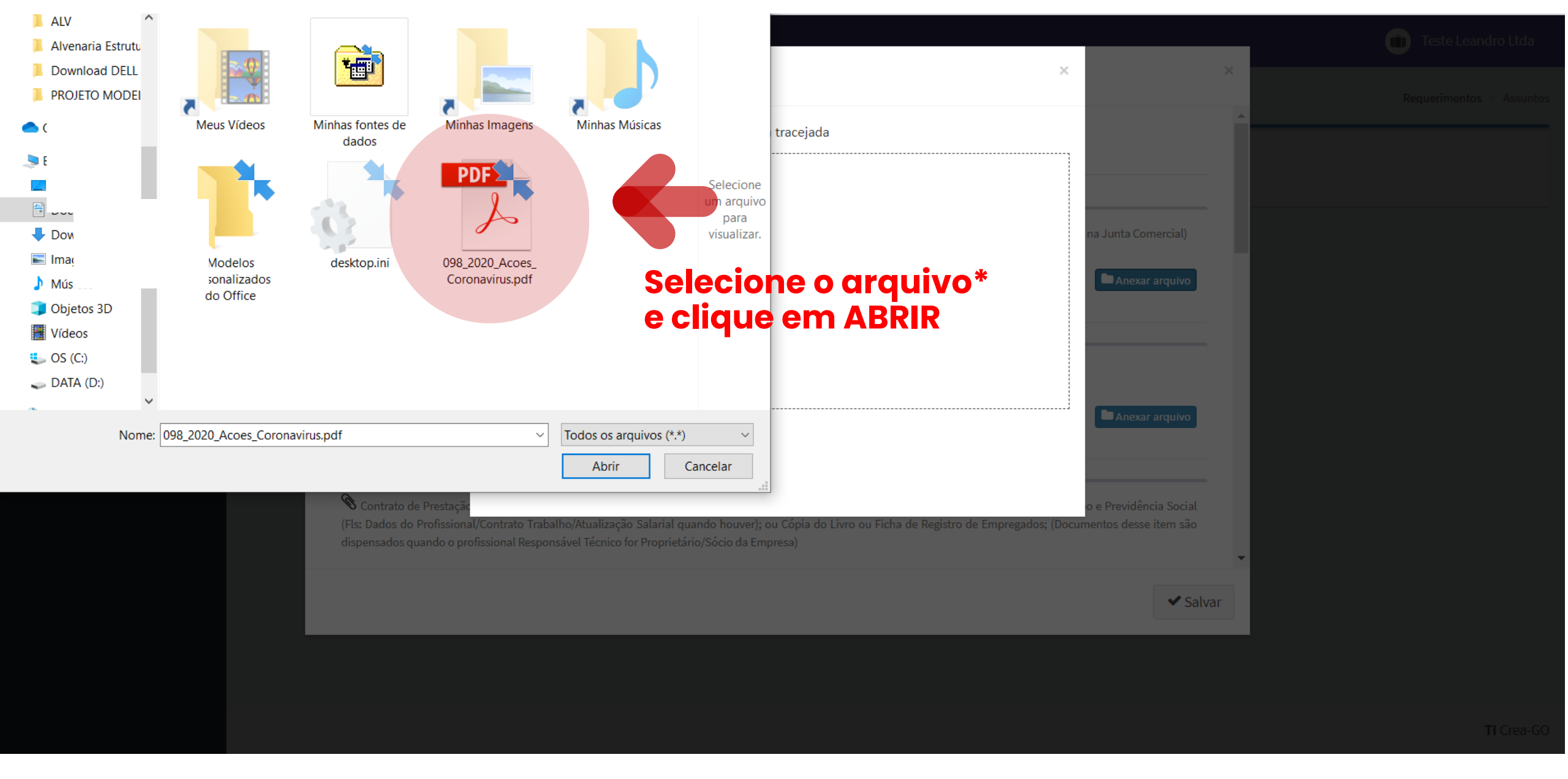

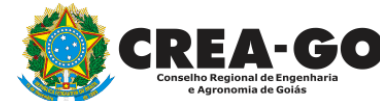

#### **CREA-GO** \*Formato suportado: PDF - Tamanho máximo do arquivo: 12 Mb

| Requerimentos     | =        |                                                  |                 | •                         |                          |
|-------------------|----------|--------------------------------------------------|-----------------|---------------------------|--------------------------|
| Online            | Assunt   | Cancelamento de Registro de                      | Pessoa Jurídica | ×                         | Requerimentos > Assuntos |
|                   |          | Preencher Dados Anexar Document                  | tos             | jistro de Pe              | essoa Jurídica           |
| 🛱 Situações 🛛 🔍 < |          | 🕲 Declaração de que não irá exercer atividades t | écnicas         | le Registro               | de Pessoa Jurídica       |
| L Representantes  | <u>م</u> |                                                  | Arquivo apexado | Anexar arquivo a Pedido d | a Empresa                |
|                   | b        | 0223003030.pdf                                   | com sucesso     | <b>@</b>                  |                          |
|                   |          | Ocumentos Diversos (PDF)                         |                 | Anexar arquivo            |                          |
|                   |          | 0223003030.pdf                                   |                 | 筪                         |                          |
|                   |          |                                                  |                 |                           |                          |
|                   |          | Declaro que estou ciente que:                    |                 | ✓ Salvar                  |                          |
|                   |          |                                                  |                 |                           |                          |
|                   |          |                                                  |                 |                           | TI Crea-GO               |

#### Clique em SALVAR para enviar o requerimento

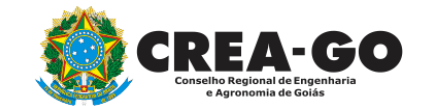

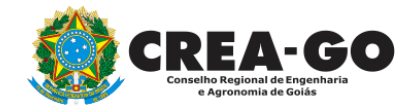

|                                                                                                    | Requerimentos                                                             | ≡                                                                                                    |                                                                                                    |                                                                                    |
|----------------------------------------------------------------------------------------------------|---------------------------------------------------------------------------|----------------------------------------------------------------------------------------------------|----------------------------------------------------------------------------------------------------|------------------------------------------------------------------------------------|
|                                                                                                    | FULANO<br>Online                                                          | Assuntos                                                                                                    |                                                                                                    | Solicitação cadastrada com sucesso<br>Requerimentos Assuntos                       |
| <image/> <image/> <image/> <image/> <image/> <image/> <image/> <image/> <image/> <image/> <image/> <image/> <section-header><text><text></text></text></section-header> | FULANO<br>Online<br>Home<br>Novo<br>Enviados<br>Pendentes<br>Protocolados | Assuntos   Registro de Pessoa Jurídica   Interrupção de Registro de Pessoa Jurídica   Reativação de Registro de Pessoa Jurídica | <ul> <li>► Alteração Contratual</li> <li>► Baixa Por Pessoa Jurídica de RT</li> <li>► Alteração de Dados em Visto de Pessoa Ju</li> </ul> | Cancelamento de Registro de Pessoa Jurí         Inclusão de RT Por Pessoa Jurídica |
|                                                                                                    |                                                                           |                                                                                                    |                                                                                                    | TI Crea-GO                                                                         |

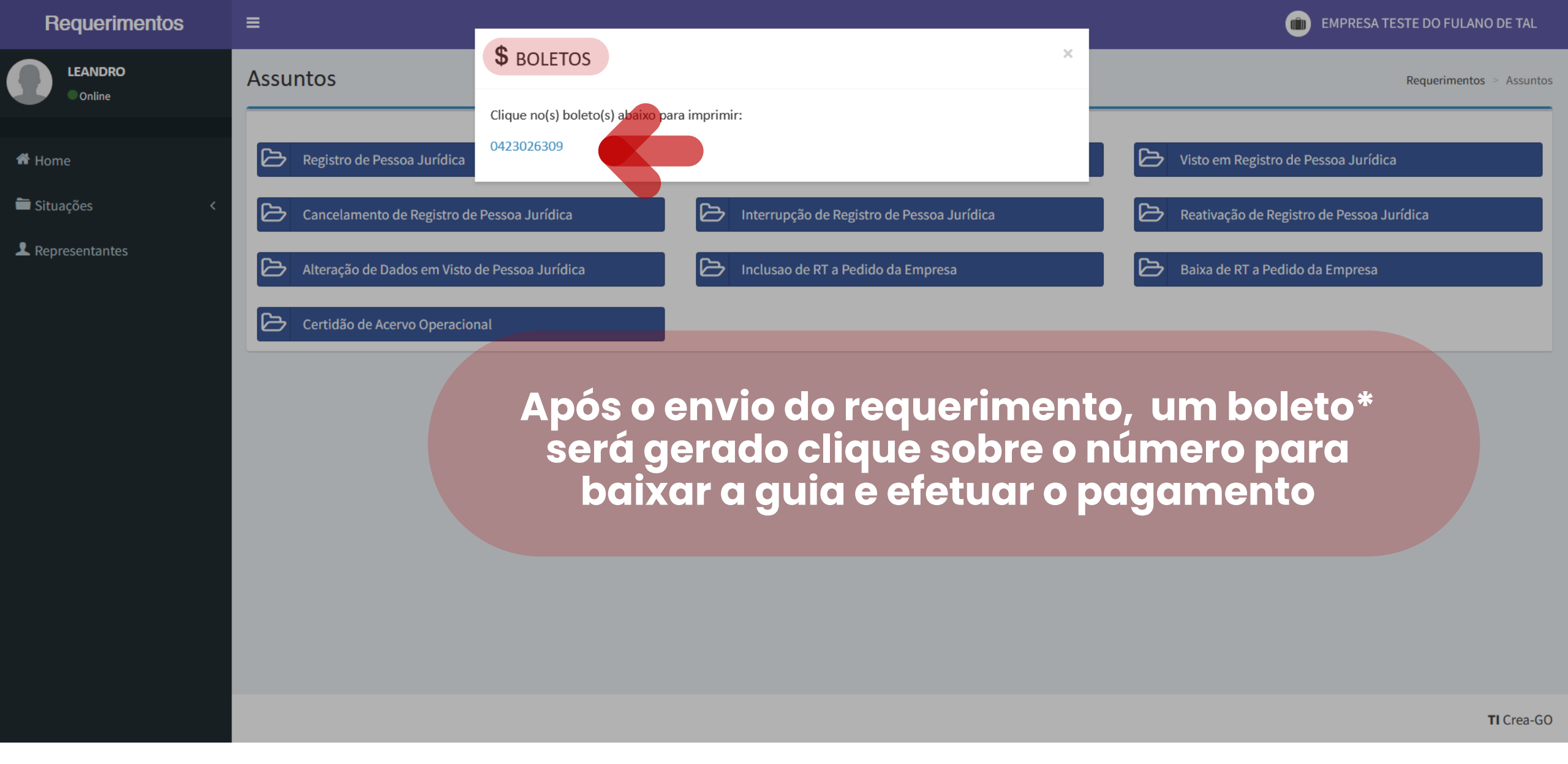

\*O boleto se refere à taxa de cancelamento de registro, caso exista anuidade em aberto , será disponibilizado após conferência <sup>13</sup>

| Requerimentos                                                                                                    | ≡                                                                                                    |                          |
|----------------------------------------------------------------------------------------------------|----------------------------------------------------------------------------------------------------|--------------------------|
| Online                                                                                                    | Assuntos                                                                                               | Requerimentos > Assuntos |
| <ul> <li>Home</li> <li>Situações</li> <li>Novo</li> <li>Enviados</li> <li>Pendentes</li> <li>Protocolados</li> <li>Cancelados</li> </ul> | Cancelamento de Registro de Pessoa<br>Jurídica - 1<br>Listar<br>Clique em LISTAR<br>Clique em ENVIADOS |                          |
| Representantes                                                                                                    |                                                                                                    |                          |
|                                                                                                    |                                                                                                    | <b>TI</b> Crea-GO        |
| CREA-<br>Conselho Regional de Enge<br>e Agronomia de Goia                                                                                | <b>Consultar requerimento enviado</b>                                                                  | 1.4                      |

14

#### Requerimentos

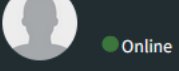

希 Home

🚞 Situações

**Representantes** 

| Requerimentos enviados pelo requerente |               |                                             |                                |                | Requerimentos > Assuntos |
|----------------------------------------|---------------|---------------------------------------------|--------------------------------|----------------|--------------------------|
| ≣                                      | CÓDIGO        | ASSUNTO                                     | REQUERENTE                     | DATA/PROTOCOLO | SITUAÇÃO                 |
| Q0 -                                   | 193967        | Cancelamento de Registro de Pessoa Jurídica | EMPRESA TESTE DO FULANO DE TAL | 11-10-2023     | Solicitação Nova         |
|                                        | Emitir 2ª Via | de Boletos                                  |                                |                |                          |

Clique na engrenagem referente ao requerimento enviado

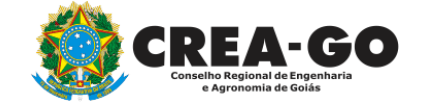

Emissão de segunda via dos boletos

TI Crea-GO

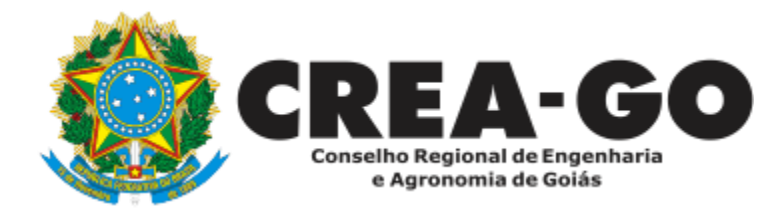

# **ATENDIMENTO ONLINE**

Canto direito inferior do site do CREA-GO

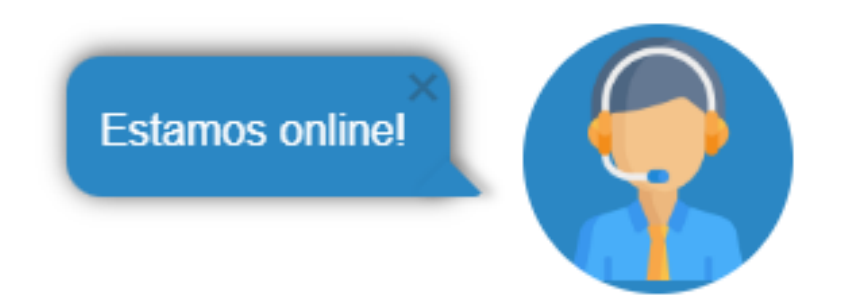